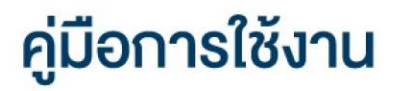

## **DAOL** LIFE

• <u>เปลี่ยนระหัสผ่านและรหัส PIN ระบบ</u>

### DAOL Single Sign On (SSO)

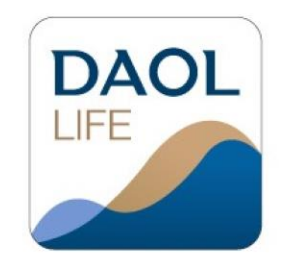

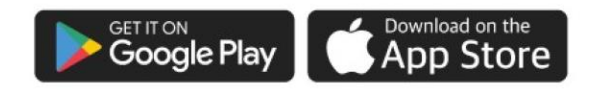

| 11:07 | ::!! 중 ■               |
|-------|------------------------|
|       | 🚍 тн 🗸                 |
| DAC   | DL LIFE<br>by DAOLSEC  |
|       |                        |
|       | - Televin              |
|       | เขาสูระบบ              |
|       | — ибо —                |
| ลงกะ  | ะเบียนเพื่อเข้าสู่ระบบ |
| īŪ    | ไดบัญชีลูกค้าใหม่      |
|       | เวอร์ชั่น 1.2.35       |

## **DAOL**SEC

## เปลี่ยน**รหัสผ่าน** ระบบ DAOL Single Sign On (SSO) (ช่องทางแอปพลิเคชัน DAOL LIFE)

| 12:37                                                                                                    | ::!! 중 ■         | 12:37                   |                                                 |
|----------------------------------------------------------------------------------------------------|------------------|-------------------------|-------------------------------------------------|
| ເມບູອື່น ໆ                                                                                                    |                  | <                       | จัดการรหัสผ่าน /                                |
| ข้อมูลส่วนตัว                                                                                                    |                  |                         |                                                 |
| 🛞 IJsIWá                                                                                                    | >                | DAOL Sing<br>ประกอบด้วย | <b>jle Sign On (SSO)</b><br>DAOL LIFE, DAOL eSe |
| 📝 แบบประเมินความเหมาะสมในการล                                                                                                    | งทุน <b>&gt;</b> | Fund+, Settr            | ade Streaming                                   |
| 🔞 จัดการรหัสผ่าน / PIN                                                                                                    | >                | เปลี่ยนรหัสเ            | inu                                             |
| 🗍 เอกสารอิเล็กทรอนิกส์                                                                                                    | >                | เปลี่ยนรหัส             | PIN                                             |
| อมูลบัญชี                                                                                                    |                  |                         |                                                 |
| 📄 v้อมูลบัญชีลงทุน                                                                                                    | >                | แพลตฟอร์เ               | มอื่นๆ                                          |
| ง้อมูลที่อยู่จัดส่งเอกสาร                                                                                                    | >                | ประกอบด้วย              | MT4, MT5 ,iFISe, Sma                            |
| ารแจ้งเตือน                                                                                                    |                  | เลือกแพลตง              | ฟอร์ม                                           |
| 🔔 การแจ้งเตือนผ่าน DAOL LIFE                                                                                                    | >                |                         |                                                 |
| 🚖 การแจ <sup>้</sup> งเตือนผ่านอีเมล                                                                                                    | >                |                         |                                                 |
| ารตั้งค่าอุปกรณ์                                                                                                    |                  |                         |                                                 |
|                                                                                                    |                  |                         |                                                 |
| ☆         ♪         ↓         ↓         ↓         ↓         ↓         ↓         ↓         ↓         ↓         ↓         ↓         ↓         ↓         ↓         ↓         ↓         ↓         ↓         ↓         ↓         ↓         ↓         ↓         ↓         ↓         ↓         ↓         ↓         ↓         ↓         ↓         ↓         ↓         ↓         ↓         ↓         ↓         ↓         ↓         ↓         ↓         ↓         ↓         ↓         ↓         ↓         ↓         ↓         ↓         ↓         ↓         ↓         ↓         ↓         ↓         ↓         ↓         ↓         ↓         ↓         ↓         ↓         ↓         ↓         ↓         ↓         ↓         ↓         ↓         ↓         ↓         ↓         ↓         ↓         ↓         ↓         ↓         ↓         ↓         ↓         ↓         ↓         ↓         ↓         ↓         ↓         ↓         ↓         ↓         ↓         ↓         ↓         ↓         ↓         ↓         ↓         ↓         ↓         ↓         ↓         ↓         ↓         ↓         ↓         ↓ | ) •••<br>0 อื่นๆ |                         |                                                 |

ce, DAOL Trade, > oreign >

::!! 🗢 🔳

ระบบ DAOL SSO ประกอบด้วย

- ระบบเว็บไซต์ : DAOL eService
- แอปพลิเคชัน : DAOL LIFE, DAOL Trade,

Streaming, Fund+

### 1. กดปุ่มเมนู "อื่นๆ"

| 11:01                                                                                                    | ul 🗢 🕅                                                                                                    |
|----------------------------------------------------------------------------------------------------|----------------------------------------------------------------------------------------------------|
| DAOLSEC                                                                                                    | <b>A</b> <sup>3</sup>                                                                                        |
| อรุณสวัสดิ์                                                                                                    |                                                                                                    |
| พอร์ตฟอลิโอ                                                                                                    | ดูรายละเอียด >                                                                                               |
| ข้อมูล ณ วันที่ 01/12/2021 🟮                                                                                                    | รีเฟรชข้อมูล                                                                                                 |
|                                                                                                    | 19.23% หุ้น                                                                                                  |
|                                                                                                    | 24.66% กองทุนรวม                                                                                             |
|                                                                                                    | 24.98% ตราสารหนี้                                                                                            |
| 168.13 MB                                                                                                    | 12.77% กองทุนส่วนบุคคล                                                                                       |
|                                                                                                    |                                                                                                    |
|                                                                                                    |                                                                                                    |
| ข้อความล่าสุด                                                                                                    | ดูทั้งหมด >                                                                                                  |
| ข้อความล่าสุด<br>หุ้น Cash (STT)                                                                                                    | ดูทั้งหมด ><br>โอนเงินระหว่างบัญชี                                                                           |
| ข้อความล่าสุด<br>หุ้น Cash (STT)<br>เลขบัญชี 1-14258-1                                                                                                    | ดูทั้งหมด ><br>โอนเงินระหว่างบัญชี<br>สถานะ : เสร็จสมบูรณ์                                                   |
| <b>ข้อความล่าสุด</b><br>หุ้น Cash (STT)<br>เลขบัญชี 1-14258-1<br>หุ้น Cash (STT)                                                                                     | ดูทั้งหมด ><br>โอนเงินระหว่างบัญชี<br>สถานะ : เสร็จสมบูรณ์<br>โอนเงินระหว่างบัญชี                            |
| <b>บ้อความล่าสุด</b><br>ทุ้น Cash (STT)<br>เลขบัญชี 1-14258-1<br>ทุ้น Cash (STT)<br>เลขบัญชี 1-14258-1                                                               | ดูทั้งหมด ><br>โอนเงินระหว่างบัญชี<br>สถานะ : เสร็จสมบูรณ์<br>โอนเงินระหว่างบัญชี<br>สถานะ : กำลังค่าเป็นการ |
| <b>บ้อความล่าสุด</b><br>ทุ้น Cash (STT)<br>เลขบัญชี 1-14258-1<br>ทุ้น Cash (STT)<br>เลขบัญชี 1-14258-1<br>เเอปพลิเคชันลงทน                                           | ดูทั้งหมด ><br>โอนเงินระหว่างบัญชี<br>สถานะ : เสร็จสมบูรณ์<br>โอนเงินระหว่างบัญชี<br>สถานะ : กำลังคำเนินการ  |
| <ul> <li>¥ัอความล่าสุด</li> <li>ทุ้น Cash (STT)</li> <li>เลขบัญชี 1-14258-1</li> <li>ทุ้น Cash (STT)</li> <li>เลขบัญชี 1-14258-1</li> <li>แอปพลิเคชันลงทน</li> </ul> | ดูทั้งหมด ><br>โอนเงินระหว่างบัญชี<br>สถานะ : เสร็จสมบูรณ์<br>โอนเงินระหว่างบัญชี<br>สถานะ : กำลึงค่าเป็นการ |

### 2. กดเลือก "จัดการรหัสผ่าน / PIN"

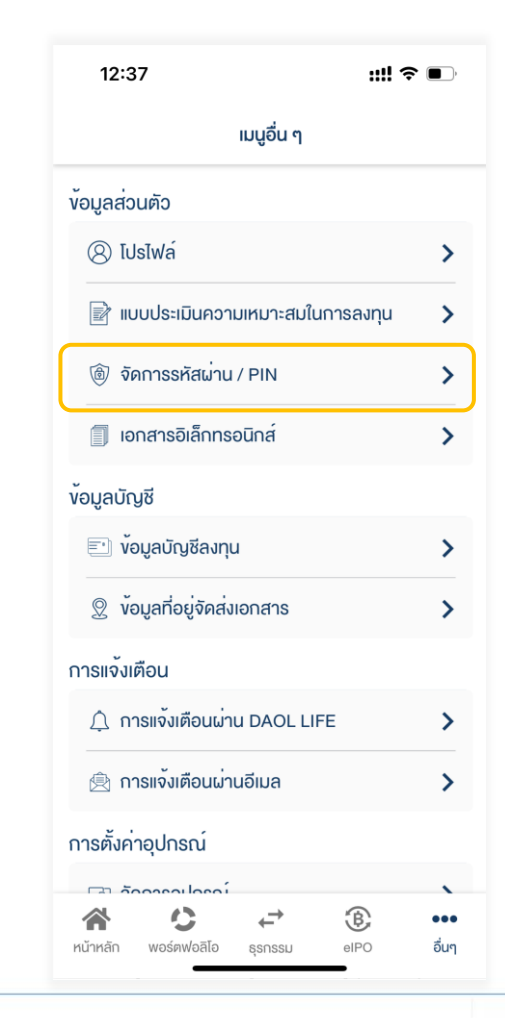

### ที่แถบเมนู DAOL Single Sign On กดเลือก "เปลี่ยนรหัสผ่าน"

|                                                                                                    | 12:37        |                      | ::!! 奈 ■)           |
|----------------------------------------------------------------------------------------------------|--------------|----------------------|---------------------|
| DAOL Single Sign On (SSO)         ประกอบด้วย DAOL LIFE, DAOL eService, DAOL Trade, Fund+, Settrade Streaming         ออออออออออออออออออออออออออออออออออออ                                              | <            | จัดการรหัสผ่าน /     | PIN                 |
| ประกอบด้วย DAOL LIFE, DAOL eService, DAOL Trade,<br>Fund+, Settrade Streaming                                                                                                    | DAOL Sing    | gle Sign On (SSO)    |                     |
| Pullor, Sectado Streaming         Point ()         IUdáuusňawiu         IUdáuusňa PIN         IUdáuusňa PIN         Iwandwosujou         Js:nouňou MT4, MT5, iFISe, Smart Foreign         Iáoniwandosú | ประกอบด้วย   | DAOL LIFE, DAOL eSe  | ervice, DAOL Trade, |
| เปลี่ยนรหัสผ่าน     >       เปลี่ยนรหัส PIN     >       แพลตฟอร์มอื่นๆ     >       ประกอบด้วย MT4, MT5, iFISe, Smart Foreign                                                                           | DAOL         |                      |                     |
| เปลี่ยนรหัสผ่าน     >       เปลี่ยนรหัส PIN     >       แพลตฟอร์มอื่นๆ     >       ประกอบด้วย MT4, MT5 ,iFISe, Smart Foreign                                                                           |              |                      |                     |
| <ul> <li>เปลี่ยนรหัส PIN</li> <li>เพลดฟอร์มอื่นๆ</li> <li>ประกอบด้วย MT4, MT5, iFISe, Smart Foreign</li> <li>เดือก เพลดฟอร์ม</li> </ul>                                                                | เปลี่ยนรหัสเ | inu                  | >                   |
| <mark>เเพลตฟอร์มอื่นๆ</mark><br>ประกอบด้วย MT4, MT5 ,iFISe, Smart Foreign<br>ເຂັ້ອ ເຂັ້ອ ເຮັອ ເຮັອ<br>ເຄືອດແพลตฟอร์ม                                                                                   | เปลี่ยนรหัส  | PIN                  | >                   |
| ແพลตฟอร์มอื่นๆ<br>ປຣະຄອບด้วย MT4, MT5 ,iFISe, Smart Foreign<br>ເຂັ້ອ ເອັດ ເອັດ ເອັດ<br>ເຄືອດແພລຕຟອຣ໌ມ                                                                                                  |              |                      |                     |
| ປຣະກອບຄ້ວຍ MT4, MT5, iFISe, Smart Foreign<br>ເຂັ້ອດາແພລສຟອຣົ່ມ                                                                                                    | แพลตฟอร์เ    | มอื่นๆ               |                     |
| 🥵 🕵 🔤 💓<br>เลือกแพลตฟอร์ม                                                                                                    | ประกอบด้วย   | MT4, MT5 ,iFISe, Sma | rt Foreign          |
| เลือกแพลตฟอร์ม >                                                                                                    |              |                      |                     |
|                                                                                                    | เลือกแพลตเ   | Vəsu                 | >                   |
|                                                                                                    |              |                      |                     |
|                                                                                                    |              |                      |                     |
|                                                                                                    |              |                      |                     |
|                                                                                                    |              |                      |                     |

### 4. ระบุ "รหัสผ่านปัจจุบัน"

| 9:51                |                 | ::!! 5G 🖝 |
|---------------------|-----------------|-----------|
| < label{eq:starter} | เปลี่ยนรหัสผ่าน | *         |
| รหัสผ่านปัจจุบัน    | •               | ø         |
| ตั้งรหัสผ่านใหเ     | j               |           |
| รหัสผ่านใหม่        |                 | Ø         |
| ยืนยันรหัสผ่าน      |                 | 8         |
|                     |                 |           |
|                     |                 |           |
|                     |                 |           |
|                     |                 |           |
|                     |                 |           |
|                     |                 |           |
|                     | ยืนยัน          |           |

### 5. ตั้ง "รหัสผ่านใหม่"

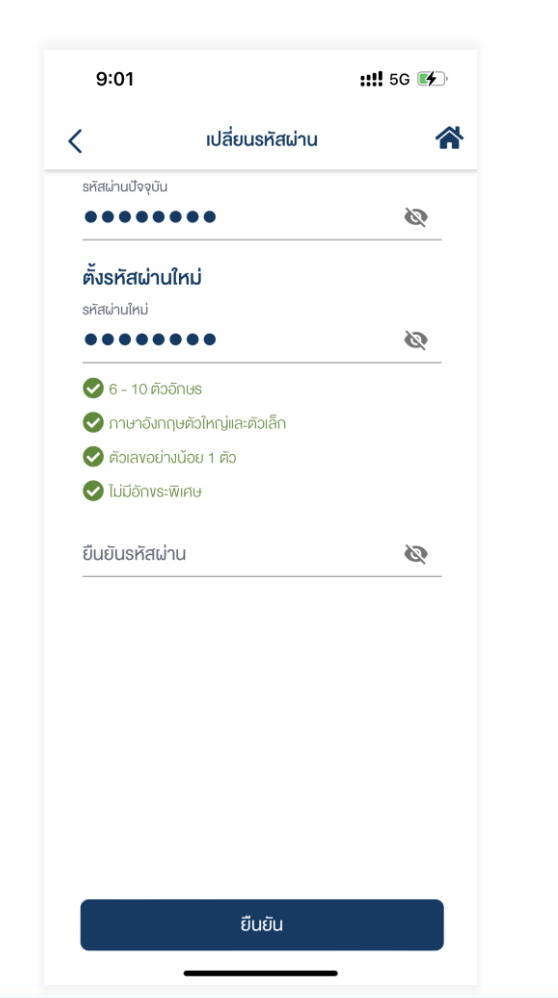

# 6. ยืนยัน "รหัสผ่านใหม่" จากนั้นกดปุ่ม "ยืนยันการทำรายการ"

| รหัสเผ่านปัจจุบัน<br><b>ทั้งรหัสเผ่านใหม่</b><br>รหัสเผ่านใหม่<br>จัด - 10 ตัวอักษร<br>จักาษาอังกฤษตัวใหญ่และตัวเล็ก<br>จัติวเลขอย่างนีอย 1 ตัว<br>จัโม่มีอักงระพิเศษ<br>ยืนยันรหัสเผ่าน                                       | <             | เปลี่ยนรหัสผ่าน       |   |
|----------------------------------------------------------------------------------------------------|---------------|-----------------------|---|
| <ul> <li>พื้งรหัสเผ่านใหม่</li> <li>รหัสเน่านใหม่</li> <li>รหัสเน่านใหม่</li> <li>6 - 10 ตัวอักษร</li> <li>กาษาอังกฤษตัวใหญ่และตัวเล็ก</li> <li>ตัวเลขอย่างน้อย 1 ตัว</li> <li>ไม่มีอักพระพิเศษ<br/>ยืนยันรหัสเน่าน</li> </ul> | รหัสผ่านปัจจุ | บัน                   |   |
| <ul> <li>ตั้งรหัสผ่านใหม่</li> <li>รหัสผ่านใหม่</li> <li>6 - 10 คัวอักษร</li> <li>ภาษาอังกฤษคัวใหญ่และคัวเล็ก</li> <li>คัวเลขอย่างนีอย 1 คิว</li> <li>ไม่มีอักงระพิเศษ</li> <li>ยืนยันรหัสผ่าน</li> </ul>                      | ••••          | ••••                  | 8 |
| รหัสผ่านใหม่                                                                                                    | ตั้งรหัสผ่    | านใหม่                |   |
| <ul> <li>6 - 10 ตัวอักษร</li> <li>ภาษาอังกฤษตัวใหญ่และคัวเล็ก</li> <li>ตัวเลขอย่างน้อย 1 ตัว</li> <li>ไม่มีอักงระพิเศษ<br/>ยันยันธหัสผ่าน</li> </ul>                                                                           | รหัสผ่านใหม่  |                       |   |
| <ul> <li>6 - 10 ตัวอักษร</li> <li>ภาษาอังกฤษตัวใหญ่และตัวเล็ก</li> <li>ตัวเลขอย่างน้อย 1 ตัว</li> <li>ไม่มีอักงระพิเศษ<br/>ยืนยันรหัสผ่าน</li> </ul>                                                                           | ••••          | ••••                  | Ś |
| <ul> <li>ภาษาอังกฤษตัวใหญ่และตัวเล็ก</li> <li>ตัวเลงอย่างน้อย 1 ตัว</li> <li>ไม่มีอักงระพิเศษ</li> <li>ยืนยันธหัสผ่าน</li> </ul>                                                                                               | <b>6</b> - 10 | ตัวอักษร              |   |
| <ul> <li>ศัวเลขอย่างน้อย 1 ตัว</li> <li>ไม่มีอักงระพิเศษ<br/>ยืนยันธหัสผ่าน</li> </ul>                                                                                                    | 🕑 ภาษาอั      | งกฤษตัวใหญ่และตัวเล็ก |   |
| 💽 ไม่มีอักงระพิเศษ<br>ยืนยันรหัสฝาน                                                                                                    | 🥏 ຫັວເສນສ     | อย่างน้อย 1 ตัว       |   |
| ย็นยันธหัสผ่าน                                                                                                    | 🕑 ไม่มีอัก    | <u>งระพิเศษ</u>       |   |
|                                                                                                    | ยืนยันรหัสผ่า | าน                    |   |
| •••••••                                                                                                    | ••••          | ••••                  | Ø |
|                                                                                                    |               |                       |   |
|                                                                                                    |               |                       |   |
|                                                                                                    |               |                       |   |
|                                                                                                    |               |                       |   |
|                                                                                                    |               |                       |   |
|                                                                                                    |               |                       |   |
|                                                                                                    |               |                       |   |
|                                                                                                    |               |                       |   |
|                                                                                                    |               |                       |   |
|                                                                                                    |               |                       |   |

## เปลี่ยน**รหัส PIN** ระบบ DAOL Single Sign On (SSO) (ช่องทางแอปพลิเคชัน DAOL LIFE)

| 12:37                                 | ;;;!! 중 ■) |
|---------------------------------------|------------|
| เมนูอื่น ๆ                            |            |
| ข้อมูลส่วนตัว                         |            |
| ⑧ IJsIWá                              | >          |
| 📄 แบบประเมินความเหมาะสมในกาะ          | รลงทุน 📏   |
| 🕲 จัดการรหัสผ่าน / PIN                | >          |
| 🗍 เอกสารอิเล็กทรอนิกส์                | >          |
| v <sup>้</sup> อมูลบัญชี              |            |
| 🗈 v <sup>˜</sup> อมูลบัญชีลงทุน       | >          |
|                                       | >          |
| การแจ้งเตือน                          |            |
| 🔔 การแจ้งเตือนผ่าน DAOL LIFE          | >          |
| 🚖 การแจ้งเตือนผ่านอีเมล               | >          |
| การตั้งค่าอุปกรณ์                     |            |
|                                       |            |
| ☆ ひ ←<br>หน้าหลัก พอร์ตฟอลิโอ ธุรกรรม | BIPO อื่นๆ |
|                                       |            |

| 12:37                         |                                          | #‼ 중 ■      |
|-------------------------------|------------------------------------------|-------------|
| <                             | จัดการรหัสผ่าน / PIN                     |             |
|                               |                                          |             |
| DAOL Sing                     | le Sign On (SSO)                         |             |
| ประกอบด้วย D<br>Fund+, Settra | AOL LIFE, DAOL eService,<br>de Streaming | DAOL Trade, |
| DAOL                          | 7 5                                      |             |
| เปลี่ยนรหัสผ่า                | าน                                       | >           |
| เปลี่ยนรหัส P                 | IN                                       | >           |
| ແwaตฟอร์ม                     | อื่นๆ                                    |             |
| ประกอบด้วย N                  | 1T4, MT5 ,iFISe, Smart Fore              | eign        |
| ۵.                            | iFISe                                    |             |
| เลือกแพลตฟ                    | อร์ม                                     | >           |
|                               |                                          |             |
|                               |                                          |             |
|                               |                                          |             |

ระบบ KTBST SSO ประกอบด้วย

- ระบบเว็บไซต์ : DAOL eService
- แอปพลิเคชัน : DAOL LIFE, DAOL Trade,

Streaming, Fund+

### 1. กดปุ่มเมนู "อื่นๆ"

| 11:01                                                                                                    | ul S 🕅                                                                                                    |
|----------------------------------------------------------------------------------------------------|----------------------------------------------------------------------------------------------------|
| DAOLSEC                                                                                                    | <b>A</b> <sup>3</sup>                                                                                        |
| อรุณสวัสดิ์                                                                                                    |                                                                                                    |
| พอร์ตฟอลิโอ                                                                                                    | คูรายละเอียด >                                                                                               |
| ข้อมูล ณ วันที่ 01/12/2021 ۯ                                                                                                    | รีเฟรชงัอมูล                                                                                                 |
|                                                                                                    | 19.23% หุ้น                                                                                                  |
|                                                                                                    | 24.66% กองทุนรวม                                                                                             |
| 169 12 MD                                                                                                    | 24.98% ตราสารหนี                                                                                             |
| 100.13 IVID                                                                                                    | 12.77% กองทุนส่วนบุคคล                                                                                       |
|                                                                                                    |                                                                                                    |
|                                                                                                    | × .                                                                                                    |
| ข้อความล่าสุด                                                                                                    | ดูทั้งหมด >                                                                                                  |
| ข้อความล่าสุด<br>ทุ้น Cash (STT)                                                                                                    | ดูทั้งหมด ><br>โอนเงินระหว่างบัญชี                                                                           |
| ข้อความล่าสุด<br>ทุ้น Cash (STT)<br>เลขบัญชี 1-14258-1                                                                                                    | ดูทั้งหมด ><br>โอนเงินระหว่างบัญชี<br>สถานะ : เสร็จสมบูรณ์                                                   |
| <b>ข้อความล่าสุด</b><br>ทุ้น Cash (STT)<br>เลขบัญชี 1-14258-1<br>ทุ้น Cash (STT)                                                                           | ดูทั้งหมด ><br>โอนเงินระหว่างบิญชี<br>สถานะ : เสร็จสมบูรณ์<br>โอนเงินระหว่างบิญชี                            |
| <b>ข้อความล่าสุด</b><br>หุ้น Cash (STT)<br>เลขบัญชี 1-14258-1<br>หุ้น Cash (STT)<br>เลขบัญชี 1-14258-1                                                     | ดูทั้งหมด ><br>โอนเงินระหว่างบัญชี<br>สถานะ : เสร็จสมบูรณ์<br>โอนเงินระหว่างบัญชี<br>สถานะ : กำลังค่าเป็นการ |
| <b>ข้อความล่าสุด</b><br>ทุ้น Cash (STT)<br>เลงบัญชี 1-14258-1<br>ทุ้น Cash (STT)<br>เลงบัญชี 1-14258-1<br>เลงบัญชี 1-14258-1                               | ดูทั้งหมด ><br>โอนเงินระหว่างบัญชี<br>สถานะ : เสร็จสมบูรณ์<br>โอนเงินระหว่างบัญชี<br>สถานะ : กำลังคำเป็นการ  |
| <ul> <li>พ้อความล่าสุด</li> <li>ทุ้น Cash (STT)<br/>เลงบัญชี 1-14258-1</li> <li>ทุ้น Cash (STT)<br/>เลงบัญชี 1-14258-1</li> <li>แอปพลิเคชันลงทน</li> </ul> | ดูทั้งหมด ><br>โอนเงินระหว่างบัญชี<br>สถานะ : เสร็จสมบูรณ์<br>โอนเงินระหว่างบัญชี<br>สถานะ : กำลังค่าเนินการ |

### 2. กดเลือก "จัดการรหัสผ่าน / PIN"

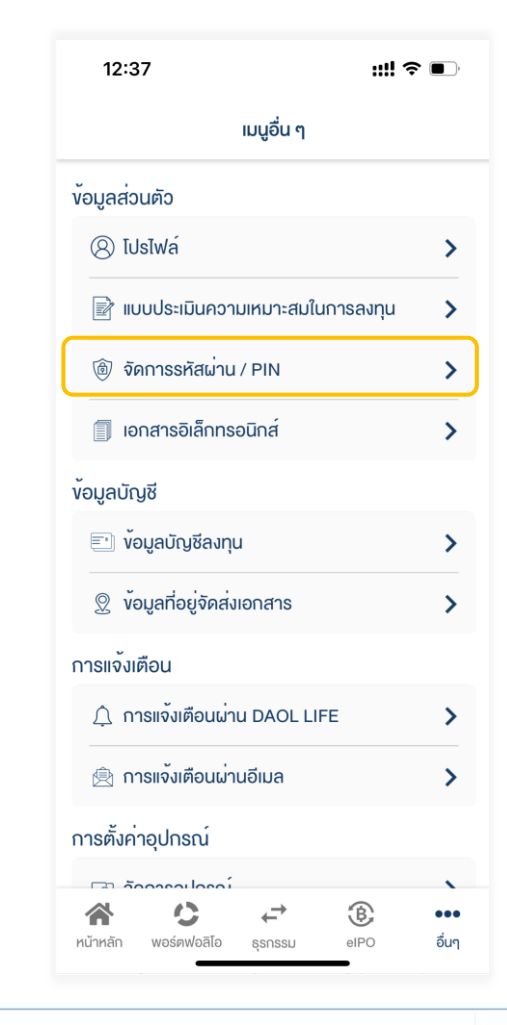

### 3. ที่แถบเมนู DAOL Single Sign On กดเลือก "เปลี่ยนรหัส PIN"

| 12:37                         |                      | ::!! ≎ ■            |
|-------------------------------|----------------------|---------------------|
| <                             | จัดการรหัสผ่าน /     | PIN                 |
|                               |                      |                     |
| DAOL Sing                     | le Sign On (SSO)     |                     |
| ประ∩อบด้วย D<br>Fund+. Settra | AOL LIFE, DAOL eSe   | ervice, DAOL Trade, |
|                               | 75                   |                     |
| เปลี่ยนรหัสผ <sup>่</sup>     | าน                   | >                   |
| เปลี่ยนรหัส P                 | IN                   | >                   |
|                               |                      |                     |
| แพลตฟอร์ม                     | อื่นๆ                |                     |
| ประกอบด้วย N                  | 1T4, MT5 ,iFISe, Sma | rt Foreign          |
| ۵                             | iFISe                |                     |
| เลือกแพลตฟ                    | อร์ม                 | >                   |
|                               |                      |                     |
|                               |                      |                     |
|                               |                      |                     |
|                               |                      |                     |
|                               |                      |                     |
|                               |                      |                     |
|                               |                      | _                   |

### 4. ระบุ "รหัส PIN ปัจจุบัน"

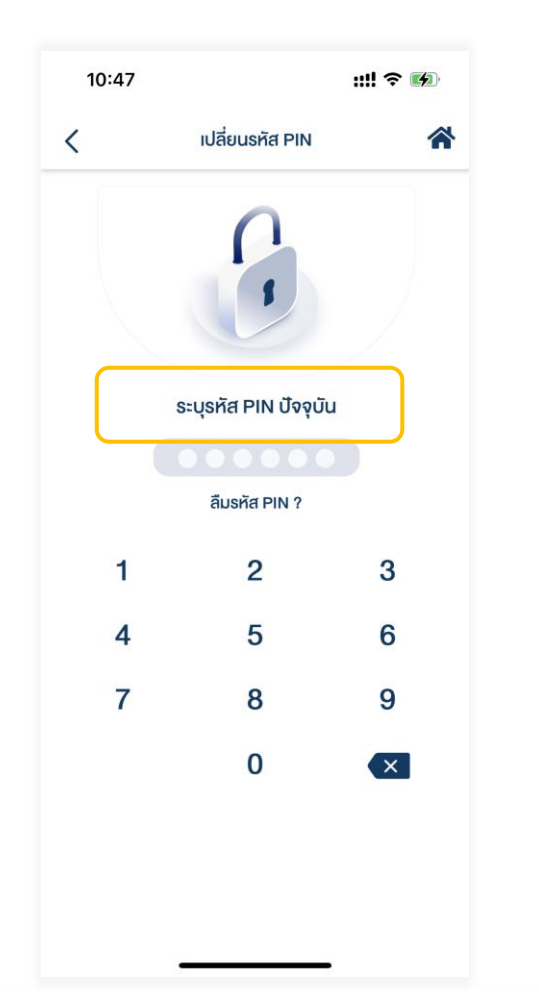

### 5. ตั้ง "รหัส PIN ใหม่"

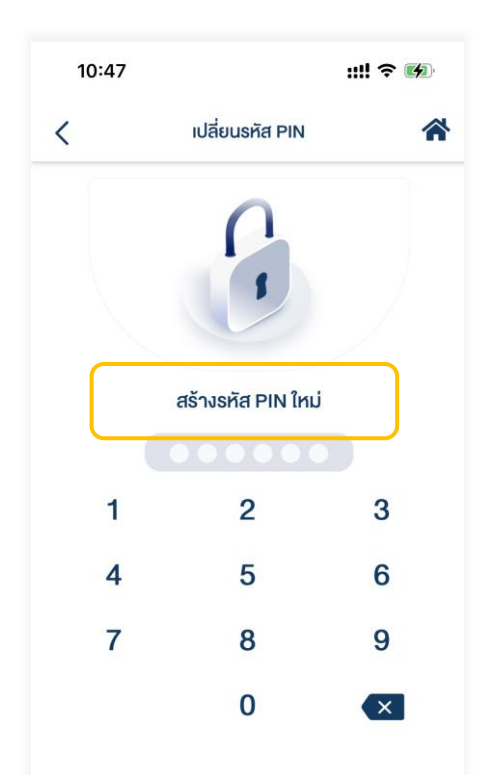

# 6. ยืนยัน "รหัส PIN ใหม่" จากนั้นระบบแสดงข้อความยืนยันการทำรายการ

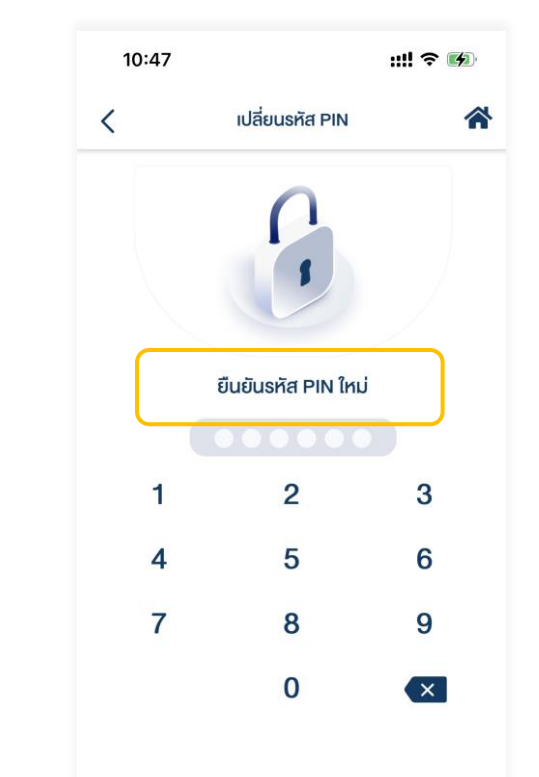